# D-Link Quick Installation Guide

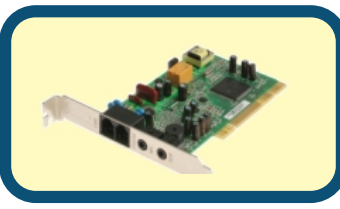

Внутренний модем D-Link DFM-562I

# Прежде, чем начать

Если модем был приобретен для подключения компьютера к Интернет, то должна быть учетная запись, предоставленная провайдером услуг Интернет.

# Проверьте содержимое комплекта

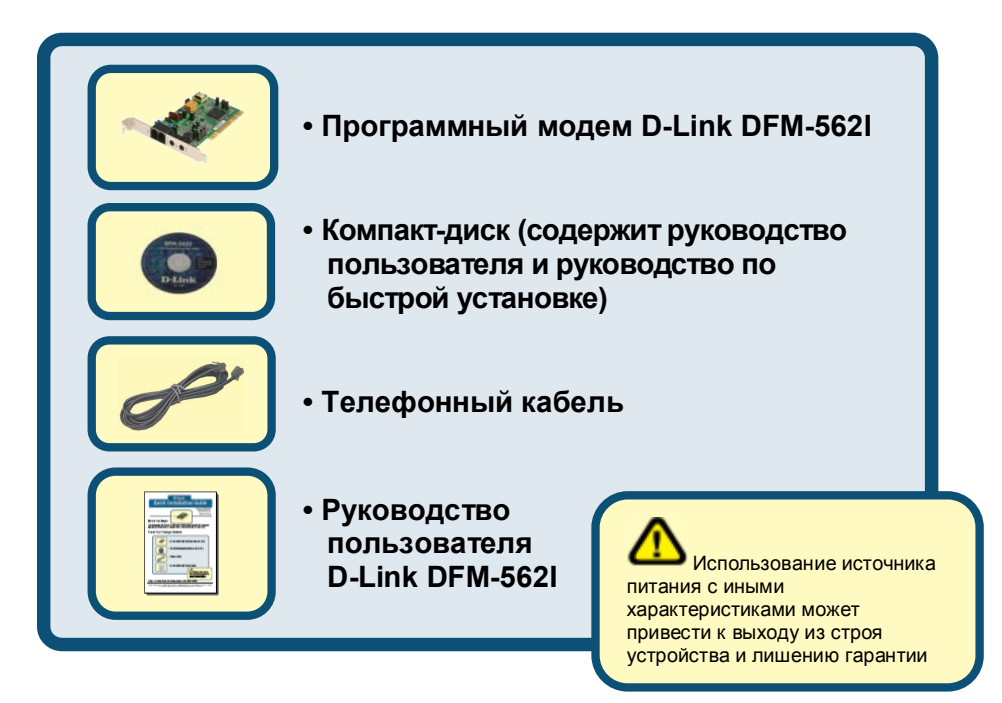

Если какой-либо из указанных предметов отсутствует, пожалуйста, обратитесь к поставщику.

©2006 D-Link Systems, Inc. Все права защищены. Торговые марки или зарегистрированные торговые марки являются собственностью их владельцев. Программное обеспечение и спецификации могут изменяться без уведомления. Модем D-Link DFM-562I.

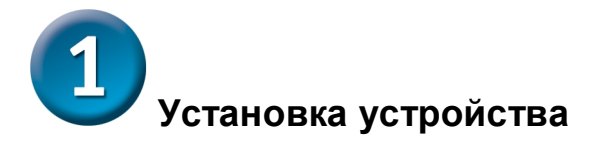

Пожалуйста, отключите телефонную линию и подключите ее в разъем на задней панели модема, обозначенный как LINE.

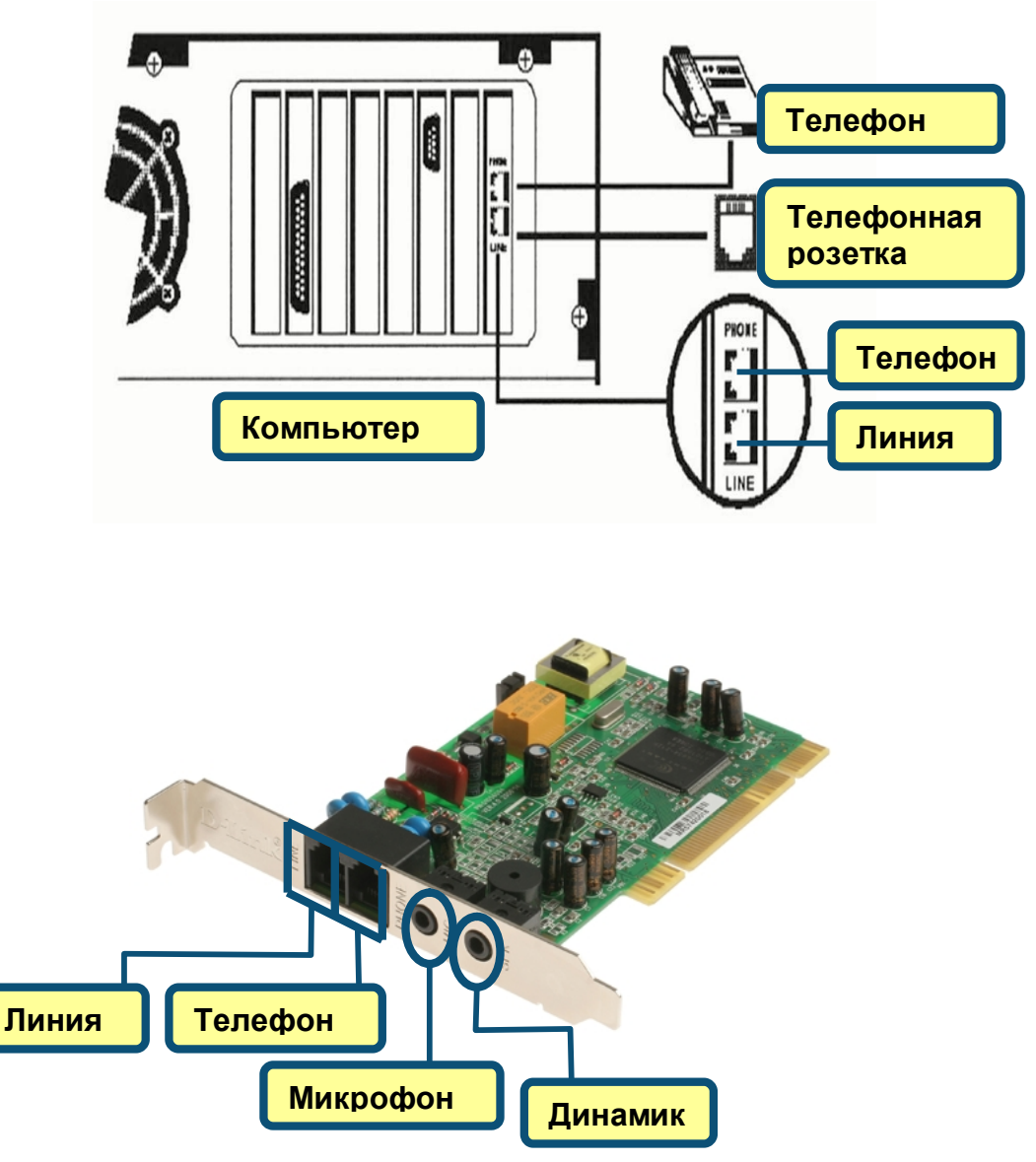

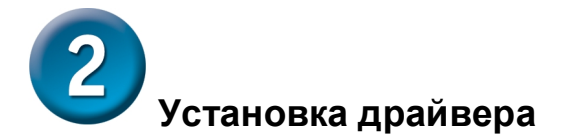

# 2.1 Windows 98/ME

После загрузки, Windows обнаружит модем автоматически. Нажмите Отменить. Затем вставьте компакт-диск с драйверами.

Нажмите Install Drivers.

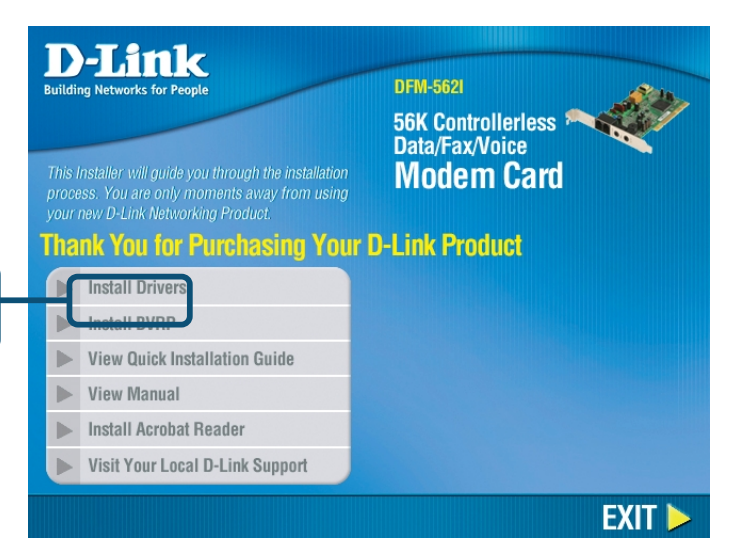

Далее система автоматически установит модем.

Пожалуйста, нажмите **EXIT**, чтобы закрыть окно.

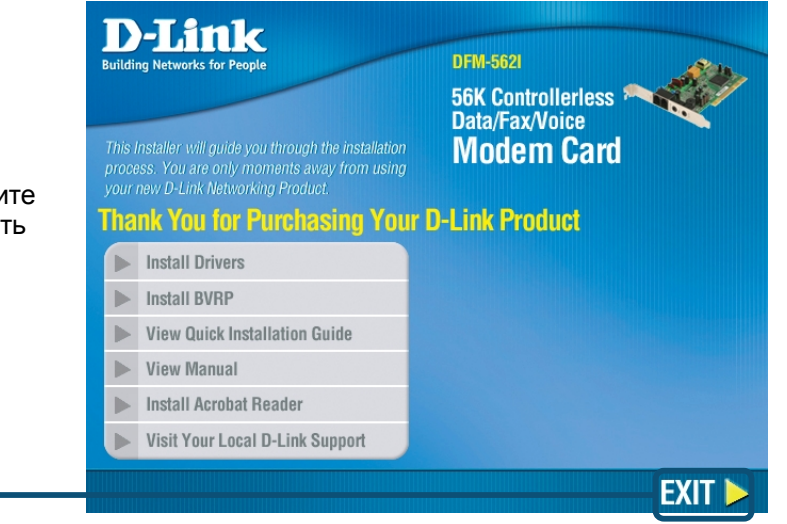

Нажмите EXIT.

# 2.1 Windows 98/ME (продолжение)

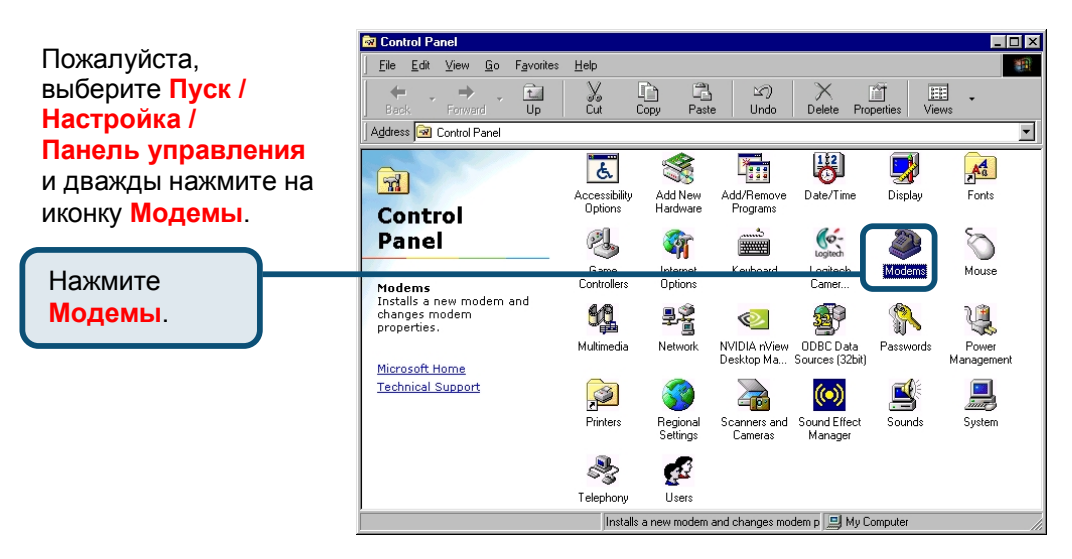

Проверьте модель установленного модема D-Link DFM-562I Controllerless Modem Card.

Если установка завершена корректно, нажмите **Close** для выхода.

| Modems Properties ? 🗙                                            |
|------------------------------------------------------------------|
| General Diagnostics                                              |
| The following modems are set up on this computer:                |
| D-Link DFM-562I Controllerless Modern Card                       |
|                                                                  |
| Add Remove Properties                                            |
| Dialing preferences                                              |
| Dialing from: New Location                                       |
| Click Dialing Properties to modify how your calls are<br>dialed. |
| Dialing Properties                                               |
|                                                                  |
| Close Cancel                                                     |
|                                                                  |

Нажмите **Close**.

#### 2.2 Windows 2000

После загрузки, Windows обнаружит модем автоматически. Нажмите Отменить. Затем вставьте компакт-диск с драйверами.

Нажмите Install Drivers.

# A. P-Link Revorks for People This Installer will guide you through the installation process. You are only moments away from using your new D-Link Networking Product. Thank You for Purchassing Your D-Link Product Install Drivers Networking Revolution Guide View Quick Installation Guide View Manual Install Acrobat Reader

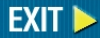

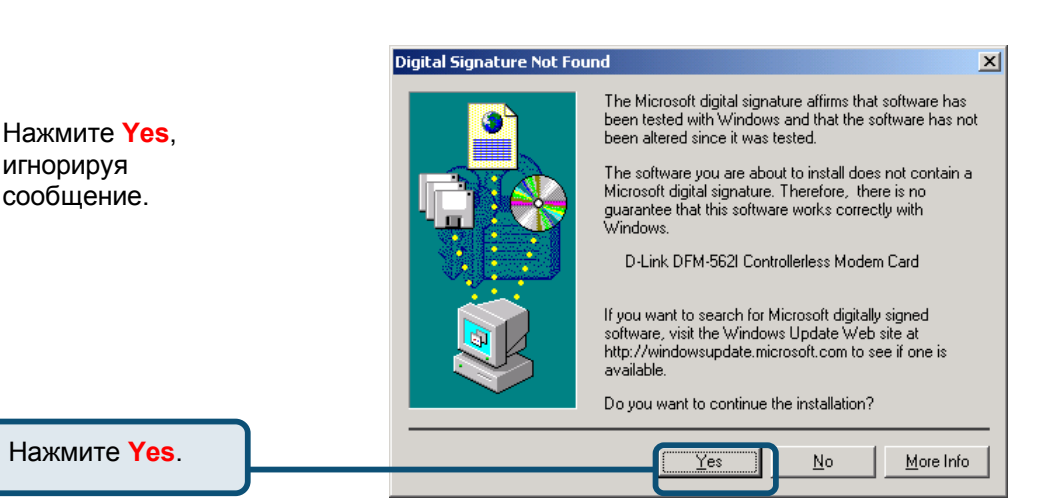

Visit Your Local D-Link Support

#### 2.2 Windows 2000 (продолжение)

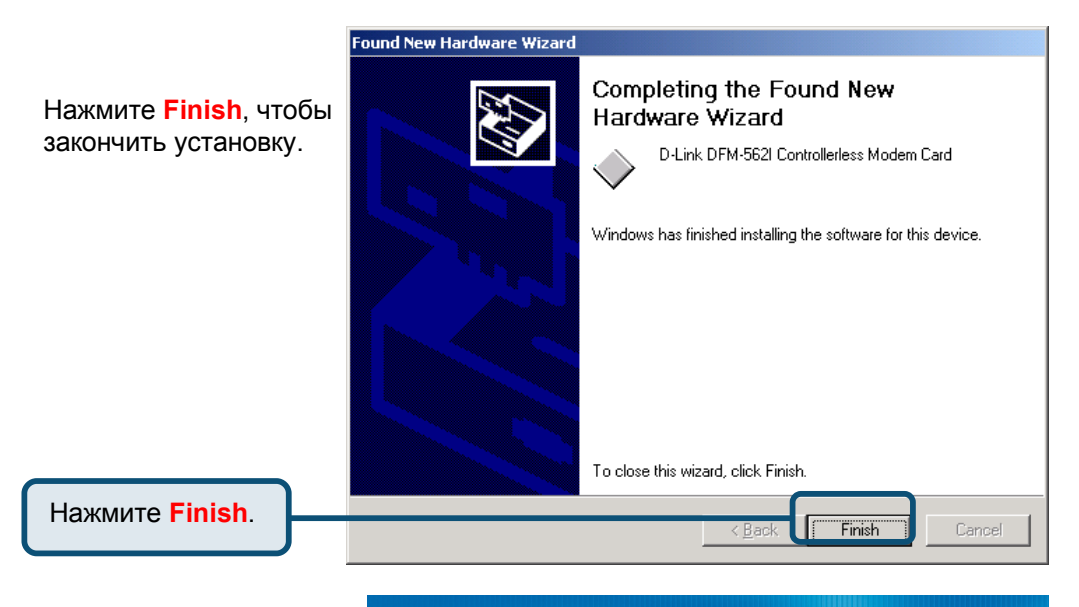

**D**-Link DFM-5621 Building Networks for People Далее система 56K Controllerless Data/Fax/Voice автоматически Modem Card установит модем. Пожалуйста, нажмите Thank You for Purchasing Your D-Link Product **EXIT**, чтобы закрыть Install Drivers ► окно. Install BVRP View Quick Installation Guide View Manual Install Acrobat Reader Visit Your Local D-Link Support Dis. Нажмите **EXIT**. EXIT |

## 2.2 Windows 2000 (продолжение)

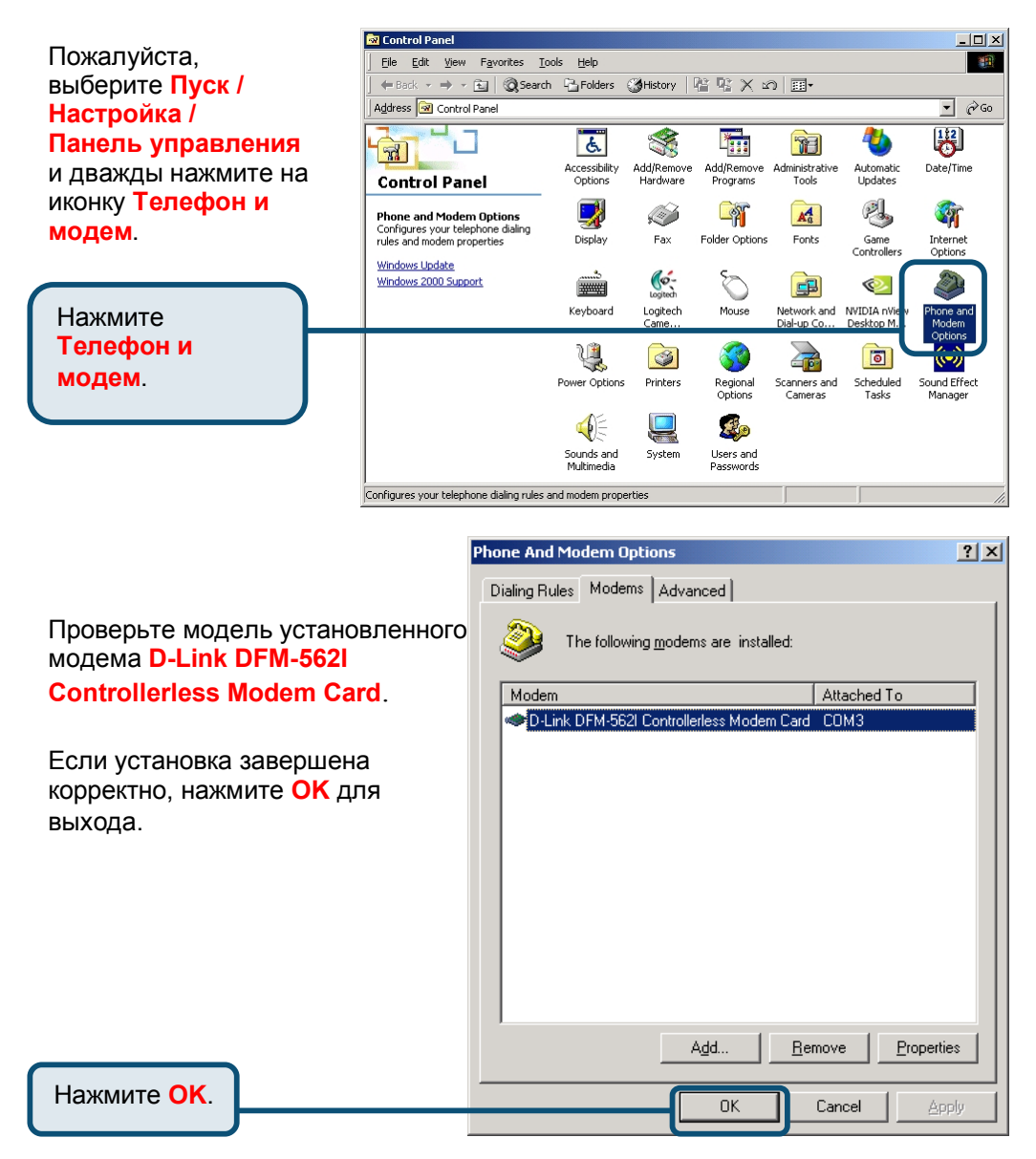

#### 2.3 Windows XP

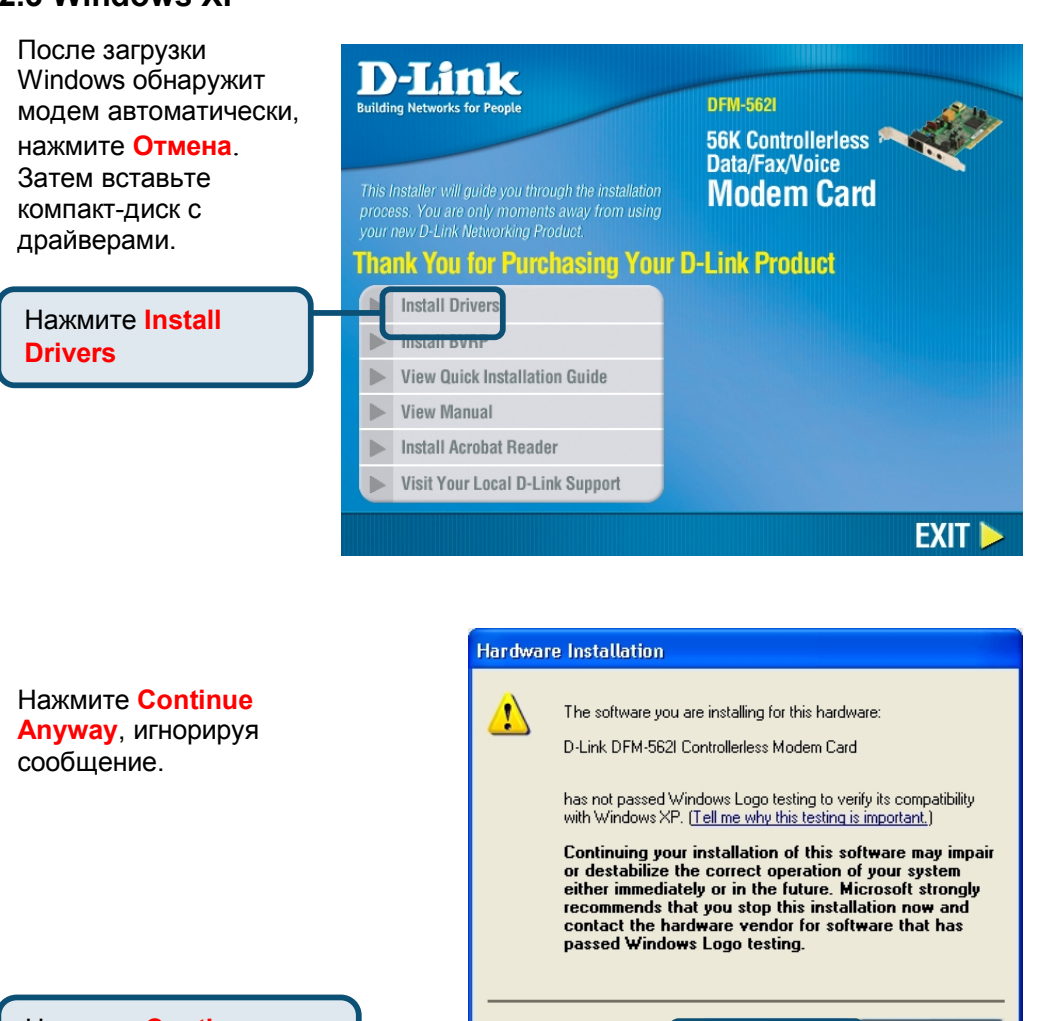

Нажмите Continue Anyway.

Continue Anyway

STOP Installation

## 2.3 Windows XP (продолжение)

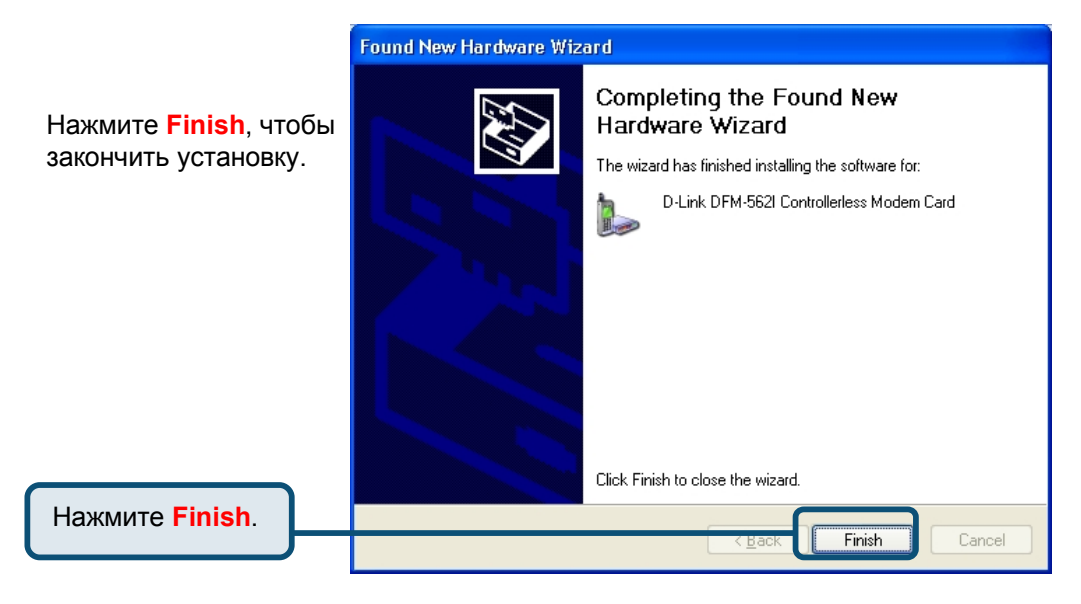

Далее система автоматически установит модем.

Пожалуйста, нажмите **EXIT**, чтобы закрыть окно.

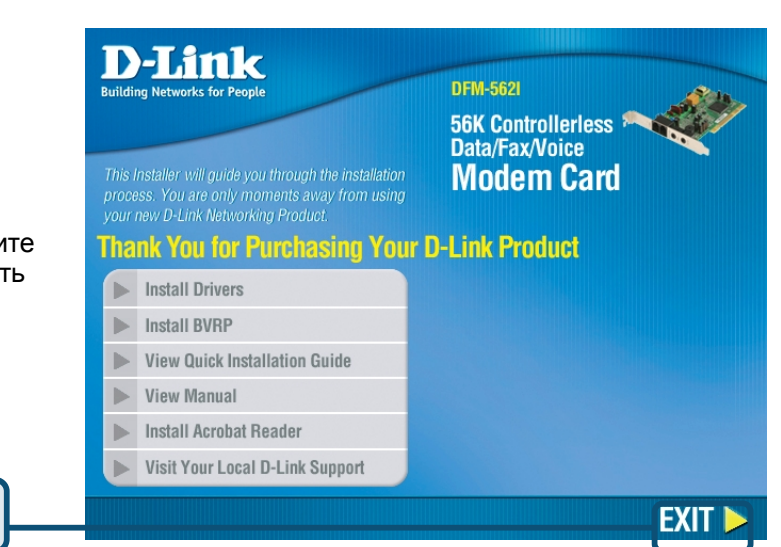

Нажмите ЕХІТ.

# 2.3 Windows XP (продолжение)

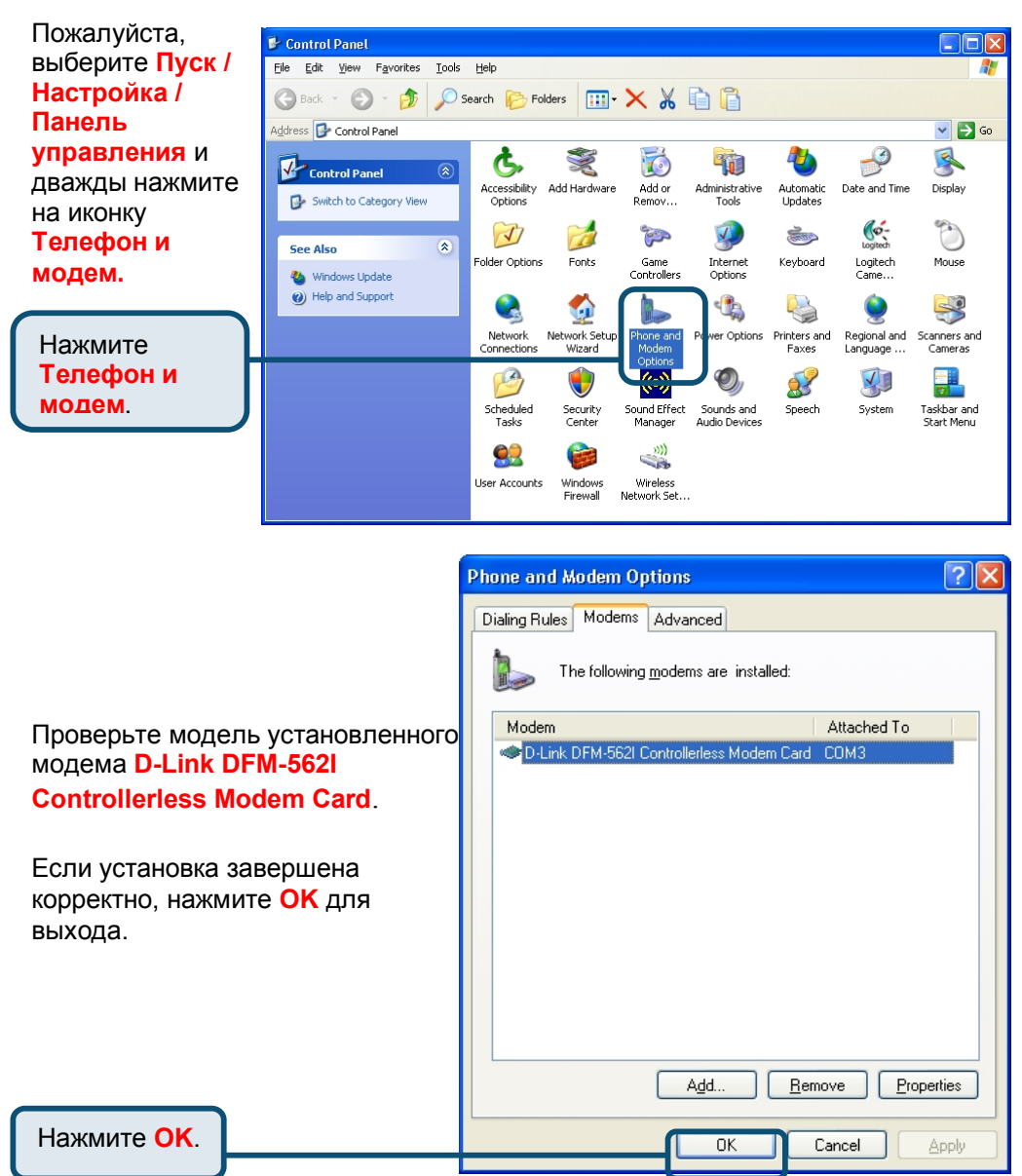

#### 2.4 Windows 2003

После загрузки Windows обнаружит модем автоматически, нажмите Отмена. Затем вставьте компакт-диск с драйверами.

Нажмите Install Drivers

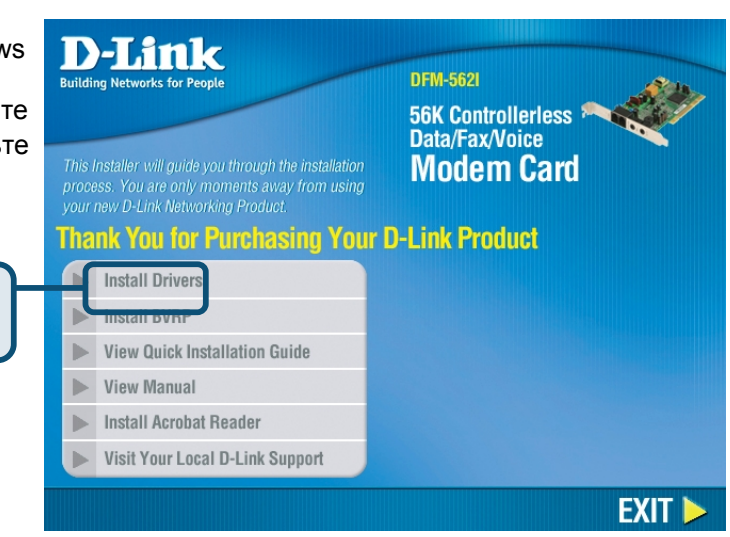

Нажмите Continue Anyway, игнорируя сообщение.

Hardware Installation

The software you are installing for this hardware: D-Link DFM-562I Controllerless Modem Card has not passed Windows Logo testing to verify its compatibility with this version of Windows. (Tell me why this testing is important) Continuing your installation of this software may impair or destabilize the correct operation of your system either immediately or in the future. Microsoft strongly recommends that you stop this installation now and contact the hardware vendor for software that has passed Windows Logo testing.

Нажмите Continue Anyway.

## 2.4 Windows 2003 (продолжение)

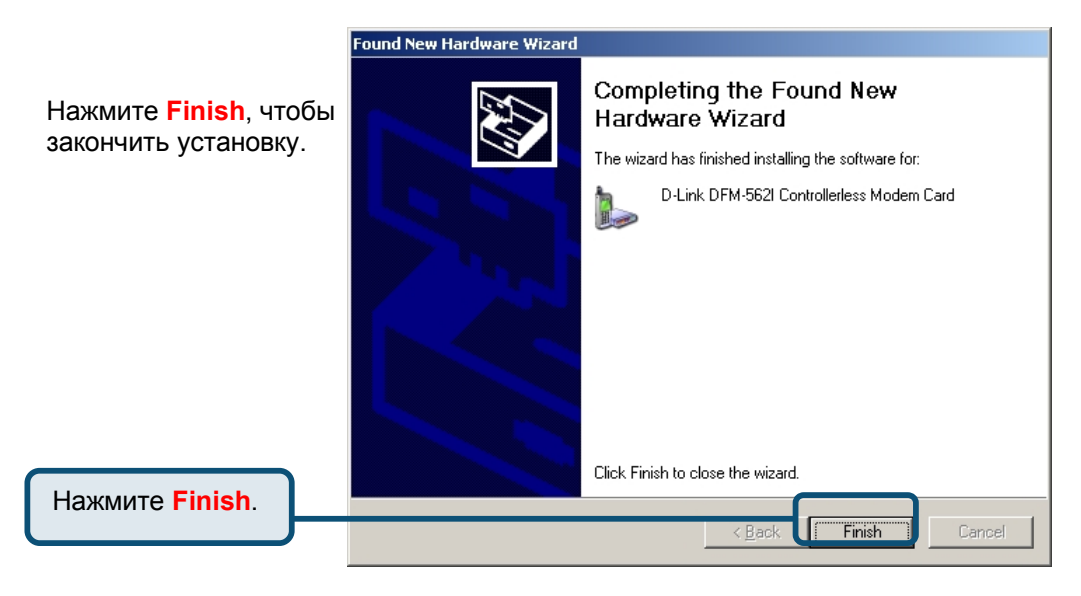

Далее система автоматически установит модем.

Пожалуйста, нажмите **EXIT**, чтобы закрыть ОКНО.

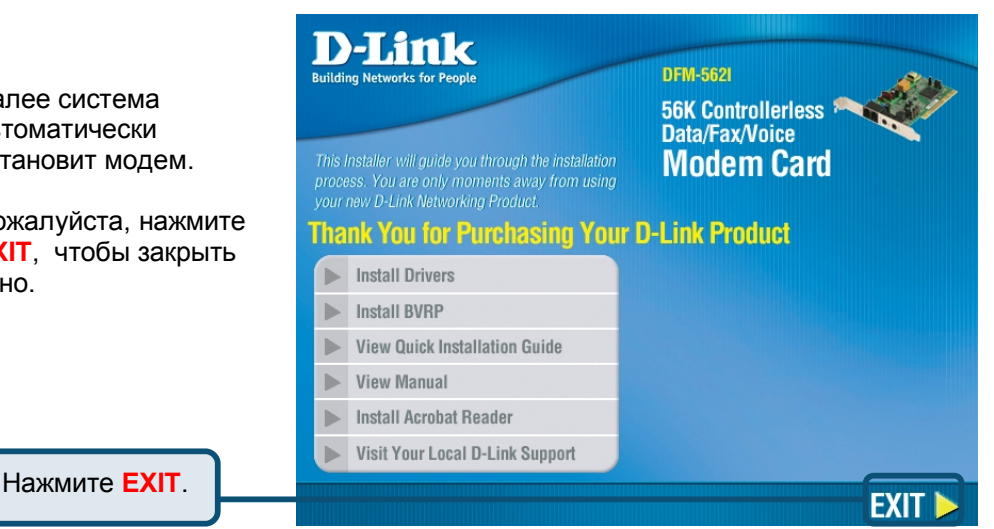

## 2.4 Windows 2003 (продолжение)

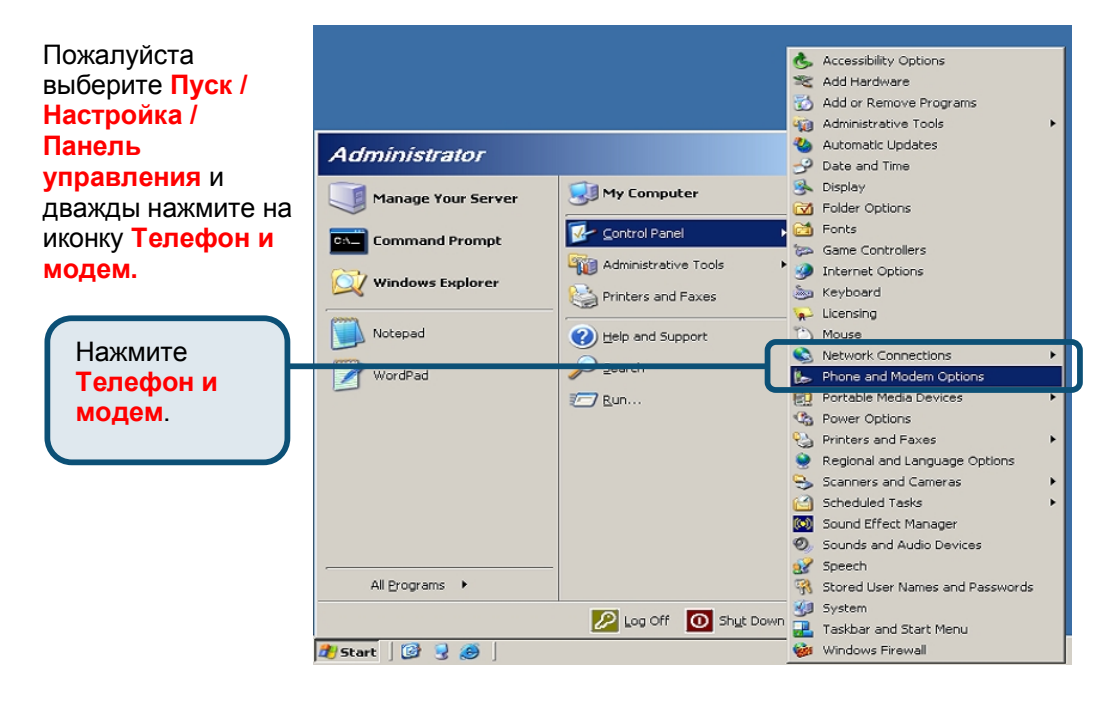

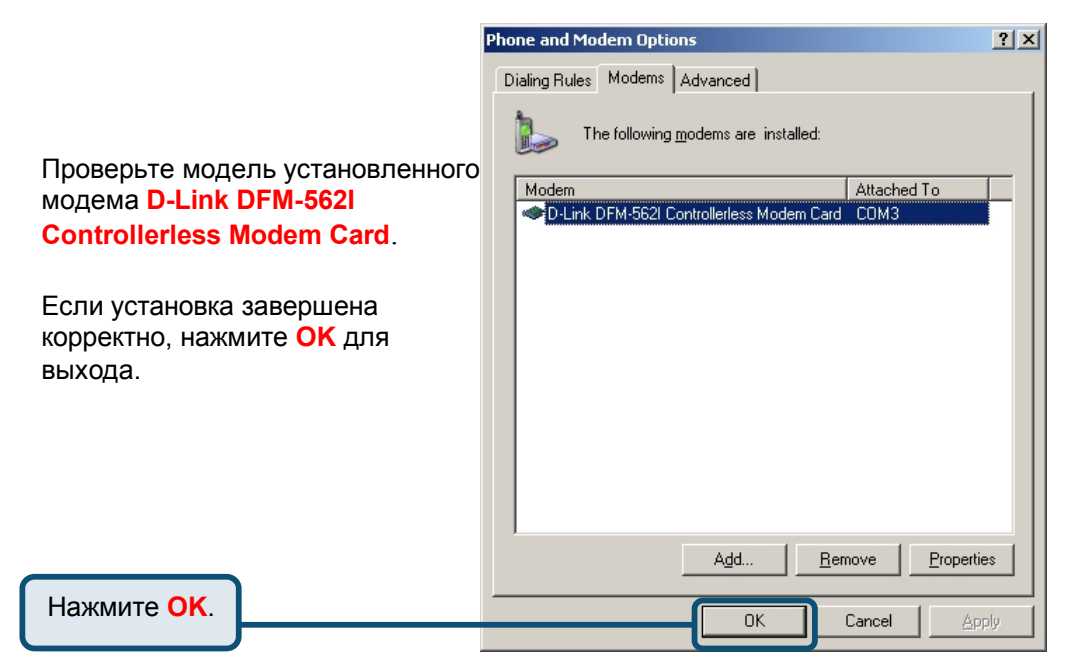